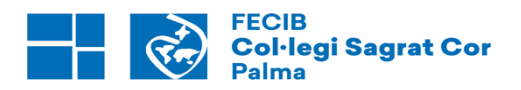

Palma, 20 de juny de 2025

## UNIFORMITAT

El Col·legi té disposat, com a uniformitat obligatòria, l'ús de bata en tota l'etapa d'Educació Infantil i fins a 2n curs d'Educació Primària.

Els alumnes i les alumnes hauran de disposar d'aquesta uniformitat a l'inici de curs. No obstant això, si els primers dies de curs les temperatures fossin altes, els alumnes podran assistir al col·legi sense bata.

Es recomana identificar la bata amb el nom i cognom de l'alumne o alumna.

La compra d'aquestes bates es realitzarà a l'empresa RUISELL, proveïdor oficial de la Fundació Escoles Catòliques de les Illes Balears (FECIB).

La compra serà on-line en la següent adreça: ruisell.com

A l' efecte de facilitar la compra s' adjunta guia.

## UNIFORMIDAD

El Colegio tiene dispuesto, como uniformidad obligatoria, el uso de bata en toda la etapa de Educación Infantil y hasta 2º curso de Educación Primaria.

Los alumnos y alumnas tendrán que disponer de esta uniformidad al inicio de curso. No obstante, si los primeros días de curso las temperaturas fueran altas, los alumnos podrán acudir al colegio sin la bata.

Se recomienda identificar la bata con el nombre y apellido del alumno o alumna.

La compra de estas prendas se realizará a la empresa RUISELL, proveedor oficial de la Fundación Escuelas Católicas de las Islas Baleares (FECIB).

La compra será on-line en la siguiente dirección: ruisell.com

A efectos de facilitar la compra se adjunta guía.

A l' efecte de facilitar la compra s' adjunta guia.

## PROCEDIMIENTO PARA REALIZAR LA COMPRA ONLINE DE LA/LAS BATAS ESCOLARES

#### Introduzca en el navegador la siguiente dirección: RUISELL.COM

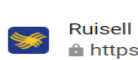

https://ruisell.com -

Ruisell | Uniformes escolares y ropa deportiva. Altura (Castellón) WEB Empresa dedicada a la fabricacion de **uniformes** escolares y prendas deportivas.

Combinando su linea más clasica con la más actual.

#### Quiénes somos

LOYBER, SAU "Ruisell" es una empresa fundada en 1978 y dedicada a la ...

#### Contacto

Contacto empresa Ruisell. Uniformes escolares y ropa deportiva. Calle Agustín ...

#### Vídeo

Vídeo corporativo de Ruisell. Prendas deportivas y uniformes escolares. ...

#### Hoja de mejoras

Hoja de mejoras Loyber. Empresa fundada en 1978 y dedicada a la fabricacion de ...

#### Equipaciones deportivas

En LOYBER, S.A.U tenemos la posibilidad de ofrecerte equipaciones deportivas con la ...

#### Bordados y serigrafía

Bordados y Serigrafía Ruisell. Personalozamos nuestros productos, ...

#### CEU

CEU - Ruisell | Uniformes escolares y ropa deportiva. Altura (Castellón)

#### Uniformidad Escolar

Ofrecemos a los colegios la máxima distinción en dichos uniformes y así ...

#### Seleccione la opción "TIENDA"

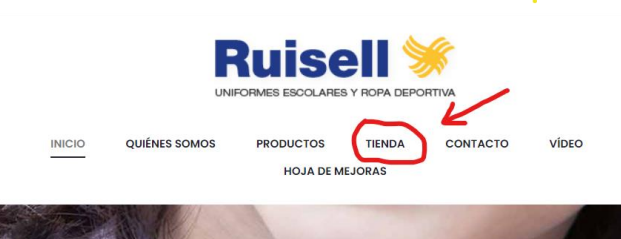

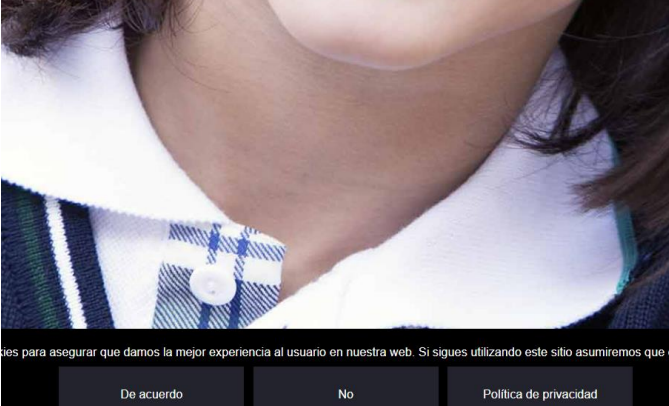

## Seleccione la opción "FECIB"

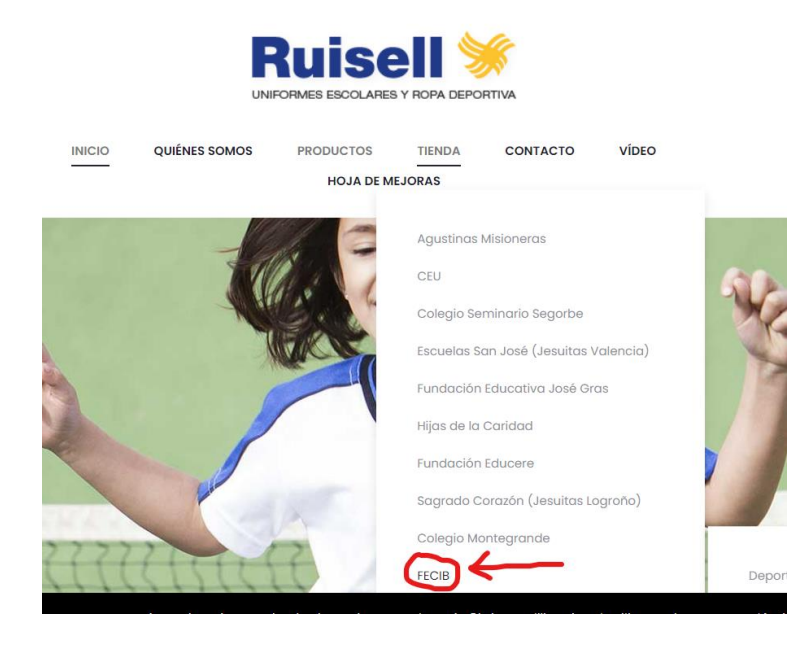

## Seleccione la opción "Babero"

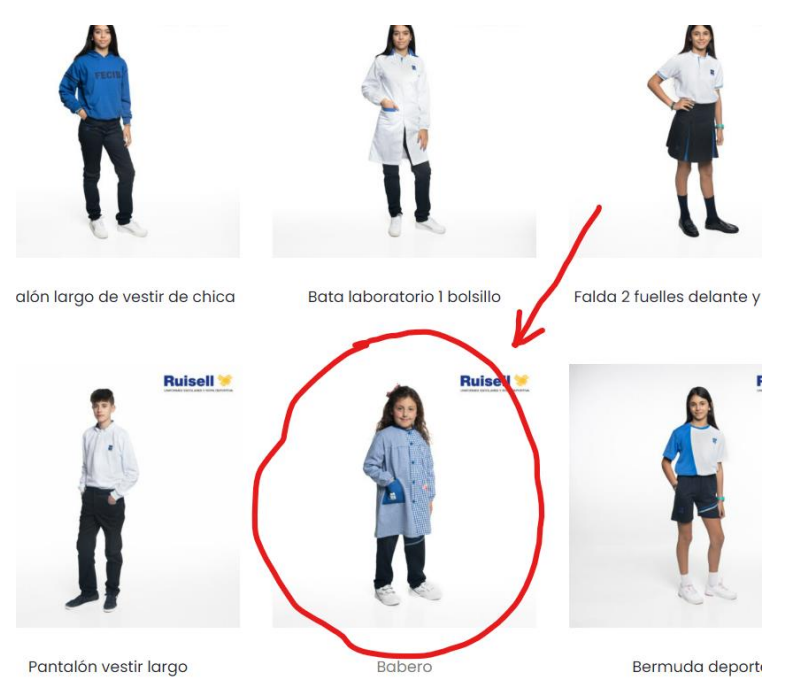

#### Marque la talla correspondiente, para ello puede ayudarse de la "Guía de tallas"

|             | Ruisell | Babero<br>Cempesicién: 50% Poliester / 50% Algodón.<br>Guia tallas (margen de error de 1 a 2 cm) | ¥.            |
|-------------|---------|--------------------------------------------------------------------------------------------------|---------------|
|             |         | Desde 24,90 € ™ incluido                                                                         | Seleccionar 👻 |
|             |         | Colegio                                                                                          | Seleccionar 👻 |
| Alter Alter |         |                                                                                                  |               |

#### A continuación, en la misma pantalla seleccione el colegio:

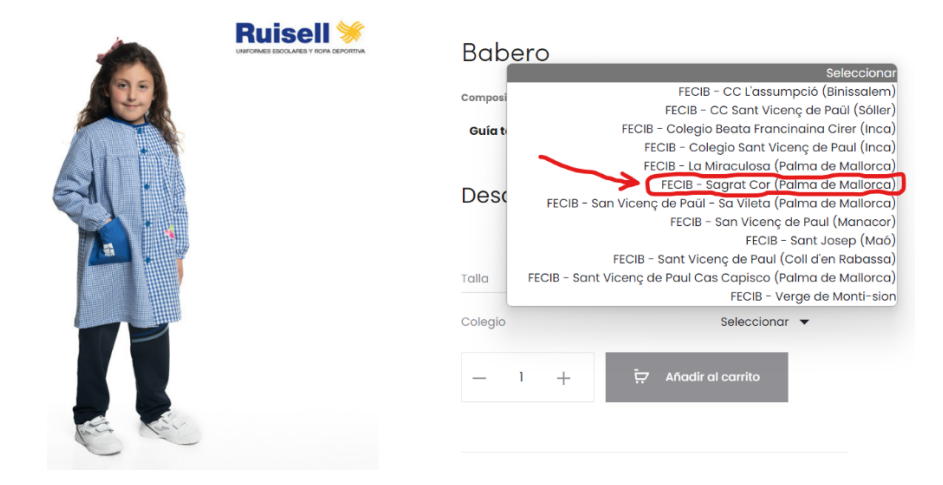

#### Indique el número de baberos que precisa y añádalos al carrito.

|   | Babero<br>composición: 50% Poliéster / 50% Algodón.<br>Guía tallas (margen de error de 1 a 2 cm). |   |  |  |
|---|---------------------------------------------------------------------------------------------------|---|--|--|
|   | 24,90 € IVA Incluido<br>Talla 10 ₹                                                                |   |  |  |
| N | Colegio FECIB - Sagrat Cor (Palma de Mallorca) 👻                                                  | • |  |  |
| 0 | - 1 + 🐺 Añadir al carrito                                                                         |   |  |  |

Finalizado el proceso anterior pulse la opción "Ver carrito"

|                                                      |      | UIÉNES SOMOS       | PRODUCTOS        | TIENDA | CONTACTO           | VÍDEO                       |
|------------------------------------------------------|------|--------------------|------------------|--------|--------------------|-----------------------------|
|                                                      |      |                    | HOJA DE MEJO     | ORAS   |                    |                             |
|                                                      |      |                    |                  |        |                    |                             |
| ⊘ ↓                                                  |      |                    |                  |        |                    |                             |
| 2 × "Babero" han sido añadidos a tu carrito. Ver car | rito |                    |                  |        |                    |                             |
|                                                      |      |                    |                  |        |                    |                             |
| Inicio > FECIB > Deportivo > Babero                  |      |                    |                  |        |                    |                             |
|                                                      |      |                    |                  |        |                    |                             |
|                                                      |      | Ruise              | ell 🚿            | ,      | Derla erre         |                             |
| 1                                                    |      | UNFORMES ESCOLARES | Y ROFA DEPORTIVA | 1      | oreque             |                             |
|                                                      | 1.1  |                    |                  | c      | composición: 50% P | oliéster / 50% Algodón.     |
|                                                      |      |                    |                  |        | Guía tallas (ma    | rgen de error de 1 a 2 cm). |
| 11                                                   |      |                    |                  |        |                    |                             |
|                                                      | •    |                    |                  | 2      | 24,90 € №          | incluido                    |
|                                                      |      |                    |                  |        |                    |                             |

## En la página siguiente y en el apartado "Totales del carrito" pulse "CAMBIAR DIRECCIÓN"

| Totales del carrito | SUBTOTAL | 49,80 €                     |
|---------------------|----------|-----------------------------|
|                     | ENVÍO    | COSTE DEL ENVÍO: 7,26 C     |
|                     |          | Enviar a Castellón.         |
|                     | TOTAL    | 57,06 C (percent and e ten) |
|                     |          | FINALIZAR COMPRA            |

## Elija la opción "BALEARES" y marque "Actualizar"

| Totales del carrito | SUBTOTAL | 49,80 €                                  |
|---------------------|----------|------------------------------------------|
|                     | ΕΝΥΊΟ    | COSTE DEL ENVÍO: 7,28 €                  |
|                     |          | Enviar a Castellón.<br>CAMBIAR DIRECCIÓN |
|                     |          | ESPAÑA                                   |
|                     |          | BALEARES                                 |
|                     |          | Cludad                                   |
|                     |          | Código postal / ZIP                      |
|                     |          | Actualizar                               |
|                     | TOTAL    | 57,06 € (MCLOT \$10 C NA)                |

A continuación, si desea evitar los gastos de envío, escoja la opción "RECOGIDA EN EL CENTRO EDUCATIVO" y pulse "FINALIZAR COMPRA"

| Totales del carrito | SUBTOTAL | 49,80 C                                                |
|---------------------|----------|--------------------------------------------------------|
|                     | εΝνίο    | PRECIO FIJO: 9,68 C<br>RECOGIDA EN EL CENTRO EDUCATIVO |
|                     |          | Enviar a Baleares.<br>CAMBIAR DIRECCIÓN                |
|                     | TOTAL    | <b>49,80 C</b> (record and evo)                        |
|                     |          | FINALIZAR COMPRA                                       |

## Cumplimente a continuación los "Detalles de la factura"

| etalles de la factu     | ira                                      |  |
|-------------------------|------------------------------------------|--|
| Nombre *                | Apellidos •                              |  |
| Nombre de la empresa (  | (opcional)                               |  |
| NIF/CIF/NIE •           | NIF/CIF/NIE number                       |  |
| País / Región *         | Εspaña                                   |  |
| Dirección de la calle • | Nombre de la calle y número de la casa   |  |
|                         | Apartamento, habitación, etc. (opcional) |  |

#### En la misma página revise el detalle del pedido y marque la forma de pago

| Babero - 10<br><b>Colegio:</b> FECIB - Sagrat Cor (Palma de Mallorca) | ×2 | 49,80 €                                                  |
|-----------------------------------------------------------------------|----|----------------------------------------------------------|
| SUBTOTAL                                                              |    | 49,80 €                                                  |
| envío                                                                 |    | PRECIO FIJO: 9,68 €<br>✓ RECOGIDA EN EL CENTRO EDUCATIVO |
| TOTAL                                                                 |    | 49,80 € (incluye 8,64 € ⋈۸)                              |

# Revise los "TERMINOS Y CONDICIONES", marque la opción de haberlos leído y pulse "REALIZAR PEDIDO"

| del banco de forma segura.<br>o en loyber@ruisell.com y te daremos la solución. |
|---------------------------------------------------------------------------------|
| sitio web y para otros fines descritos en nuestra                               |
|                                                                                 |
|                                                                                 |
|                                                                                 |

## Ejecute la compra

| INICIO                                                                  | QUIÉNES SOMOS              | PRODUCTOS        | TIENDA | CONTACTO | VÍDEO |  |
|-------------------------------------------------------------------------|----------------------------|------------------|--------|----------|-------|--|
|                                                                         |                            | HOJA DE MEJ      | ORAS   |          |       |  |
|                                                                         |                            |                  |        |          |       |  |
|                                                                         |                            |                  |        |          |       |  |
|                                                                         |                            |                  |        |          |       |  |
|                                                                         |                            |                  |        |          |       |  |
| NÚMERO DE PEDIDO: FECHA: TOTAL:<br>R22197 18 junio, 2024 49,84          | MÉTODOS DE<br>O C Pago con | PAGO:<br>tarjeta |        |          |       |  |
| Gracias por su pedido, por favor pulsa el botón para pagar con Tarjeta. |                            |                  |        |          |       |  |
| Pagar con Tarjeta Cancelar                                              | Pedido                     |                  |        |          |       |  |